# Tutoriel

## Comment ajouter des questions aléatoires à un test?

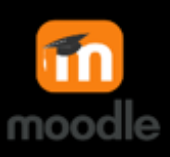

### Les questions aléatoires dans vos

#### tests diminuent considérablement les

Avant toute chose, vous devez avoir créé ou classé vos questions dans une catégorie...

## risques de tricherie.

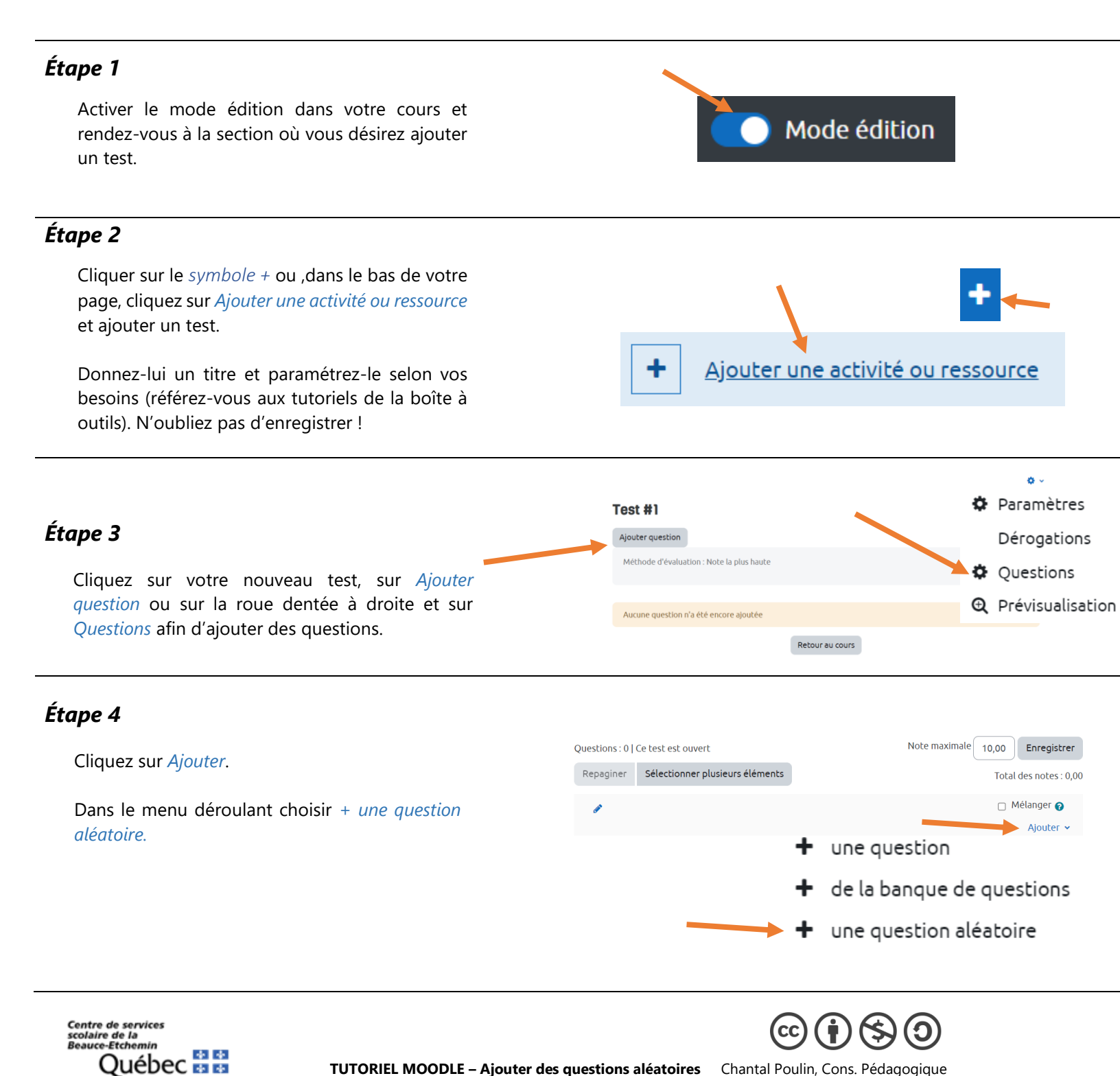

| ,                                                                                                    |                                                                                                    | Ajouter une question aléatoire à la fin                                                 |                                                     |
|----------------------------------------------------------------------------------------------------|----------------------------------------------------------------------------------------------------|-----------------------------------------------------------------------------------------|-----------------------------------------------------|
| <b>Étape 5</b><br>La fenêtr<br>1. Choi<br>que l                                                                        | re suivante apparaîtra.<br>sir la <i>catégorie</i> dans laquelle vous désirez<br>Moodle prenne une question au hasard.                   | Catégorie existante<br>Catégorie                                                        | Nouvelle catégorie         Examen final STE CAL (2) |
| 2. Coch<br>catég<br>chois<br>catég                                                                                     | nez Afficher aussi les questions des sous-<br>gories si vous désirez que Moodle<br>sisse parmi toutes les questions des sous-<br>gories. | Nombre de questions<br>aléatoires                                                       | Tous les tags Chercher  1                           |
| 3. Déte<br>que<br>cette                                                                                                | rminez le <i>nombre de questions aléatoires</i><br>vous voulez que Moodle prenne dans<br>e catégorie.                                    | Questions correspondant<br>← → 1 →<br>∷ se final nomer                                  | à ce filtre : 2                                     |
| 4. Cliqu                                                                                                    | lez sur Ajouter question aléatoire.                                                                                                    | i≘ se final nombr                                                                       | e molécules Ajouter question aléatoire Annuler      |
| Étape 6                                                                                                    |                                                                                                    |                                                                                         |                                                     |
| Dans mon exemple, je constate que j'ai une question<br>aléatoire qui est tiré de la catégorie Examen final STE<br>CAL. |                                                                                                    | Page 1           1         Image: Aléatoire (Examen final STE CAL) (voir les questions) |                                                     |
| Étana 7                                                                                                    |                                                                                                    |                                                                                         |                                                     |

## Étape 7

Répétez les étapes 4 à 6 pour les autres questions tirées d'autres catégories (s'il y a lieu).

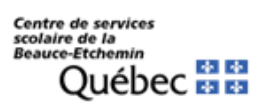

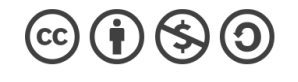

TUTORIEL MOODLE – Ajouter des questions aléatoires Chantal Poulin, Cons. Pédagogique